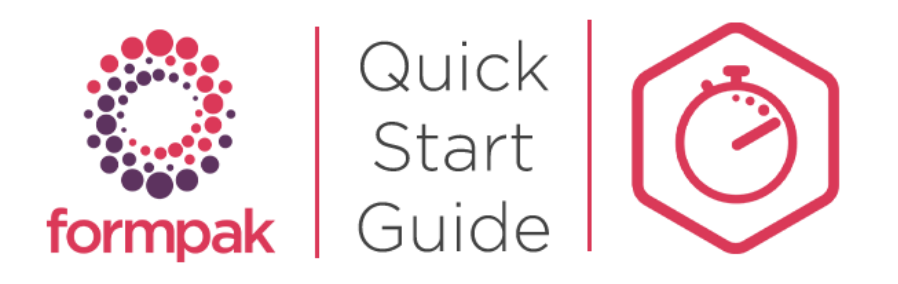

| Raw Material Name |                |                       |                    |             | Go to 'Add a New Raw Material'                   |  |
|-------------------|----------------|-----------------------|--------------------|-------------|--------------------------------------------------|--|
| Item Type         | Any Item Type  | ~                     | Item Class         | ₽           | Enter the following information:                 |  |
| tem Code Sequence |                | ~                     | Code               |             | Raw Material Name                                |  |
| ī                 |                |                       | )î                 | ٦٢ آر       | Item Class                                       |  |
| Ke                | y Details      | Identification        | Classification     | Properties  | Item Code Sequence                               |  |
|                   | Code NR        | M001                  | Alternative Code   |             |                                                  |  |
|                   | Description    | W Raw Material 001    | Short Name         |             | Code (il manual)                                 |  |
|                   |                |                       |                    |             | Click 'OK'                                       |  |
|                   |                |                       |                    | њ.          | Each tab contains a different type of            |  |
|                   | Comment        |                       |                    |             | Each tab contains a unlerent type of             |  |
|                   |                |                       |                    |             | information.                                     |  |
|                   |                |                       |                    |             | The 'Key Details' Tab includes:                  |  |
|                   | Active Ac      | ctive 💌               | Availability       | *           | Code (This must be unique)                       |  |
|                   | Item Class Fo  | ormpak Raw Material 🖉 |                    |             | Name a                                           |  |
|                   | Item Uses      |                       | Item Group         | one         | • Name                                           |  |
|                   |                | Any Item Type         |                    |             | Item Class                                       |  |
|                   | Use In Complex | Raw Materials OYes O  | No                 |             | Item Use                                         |  |
|                   | State Lic      | quid                  | Unit of Measure kg |             | • State                                          |  |
|                   | Creator        |                       | Created Date       | Julie       |                                                  |  |
|                   | Last Modifier  |                       | Last Modified Date | E.g. d/m/yy | Comments and descriptions can also be added      |  |
|                   | Key Details    | Identification        | Classificatio      | Properties  |                                                  |  |
|                   | Chamian N      |                       | Diselect           | e Neme      | In the identification tab additional information |  |
|                   | Common N       | ame                   | Techn              | al Name     | can be specified including:                      |  |
|                   |                | -                     |                    |             | Chemical Name                                    |  |
|                   |                | •                     |                    |             |                                                  |  |
|                   | CAS Nur        | nber                  |                    |             | CAS EQ                                           |  |
|                   |                |                       |                    |             | • EC                                             |  |
|                   | EC Nur         | t                     | EC Inde            | Number      | • FEMA                                           |  |
|                   | EC Nul         |                       | EC IIde            | Number      | • FDA                                            |  |
|                   |                |                       |                    |             | 1 D/X                                            |  |
|                   | EEMA Nue       | nher 🔍                | OMIXTURE           |             | These identifiers can be used in instant search  |  |
|                   | FEMA NUI       |                       | - Harrone          |             |                                                  |  |
|                   | COE Nur        | nber •                | OMIXTURE           |             | the final the itere                              |  |

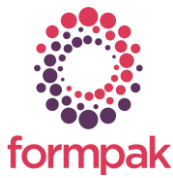

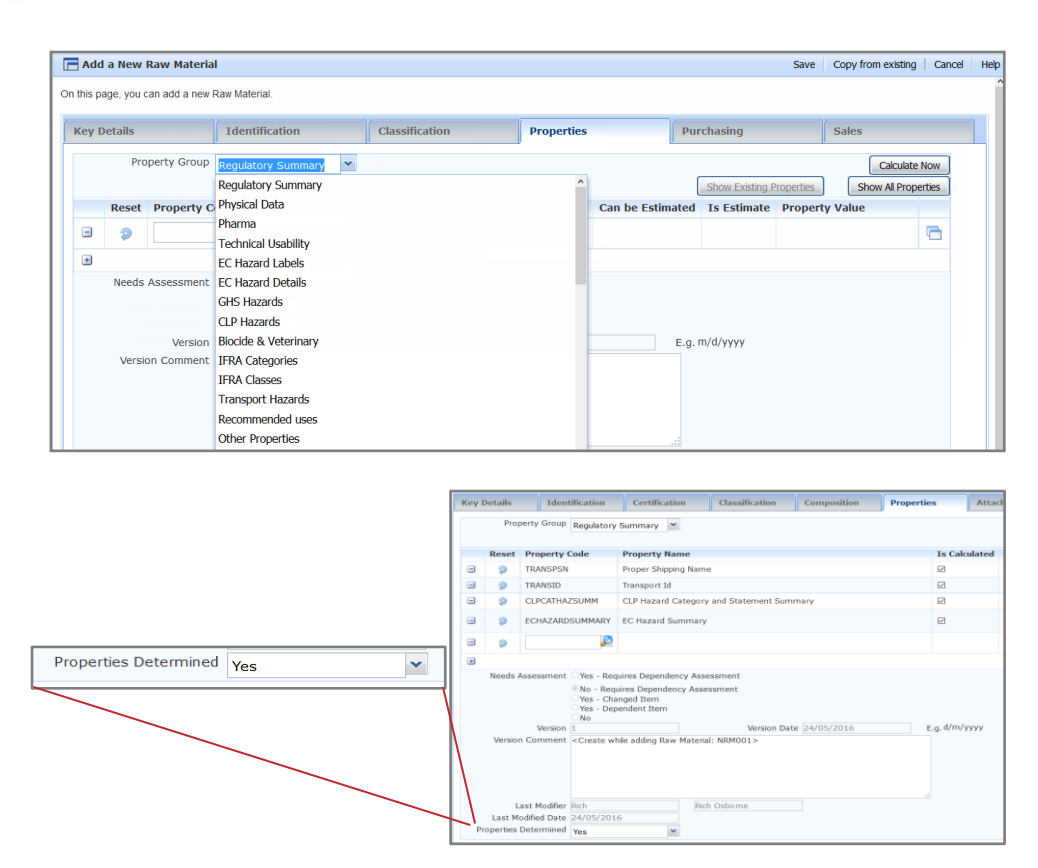

| Add Composition                   | n to Raw Material         | Interim Save Vie  | ew   Add   Insert   Delete | UnDo ReD         |     |
|-----------------------------------|---------------------------|-------------------|----------------------------|------------------|-----|
|                                   |                           |                   |                            |                  |     |
| New Raw Material                  | 001                       |                   |                            |                  |     |
| Edit History                      |                           |                   |                            |                  |     |
| Edit History Update Concentration |                           | New Value:10      | ~                          |                  |     |
| Properties                        |                           |                   |                            |                  |     |
| Mode                              | Edit Mode 💌               | Total Parts 100   | ~                          |                  |     |
| Code                              | NRM001 Components Count 1 |                   |                            | Parts Entered 10 |     |
| Composition                       |                           |                   |                            |                  |     |
| Seq Code                          |                           | Name              |                            | Concentration    | (?) |
| 1 LEM0004                         |                           | LEMON OIL GENERIC |                            | 10               |     |

In 'Properties' tab technical and regulatory information can be added. The properties are organised into Property Groups.

Some properties are entered manually such as Flash Point and Colour. For raw materials the regulatory classification (e.g. GHS) can be added. For complex raw material (which have a composition) the regulatory classification can be automatically calculated.

When the appropriate information is entered for your Raw Materials, go to the 'Properties' tab make Properties Determined =Yes. This is located at the bottom of the screen.

Click 'Save' to save the Raw Material.

If you need to add a composition for the Raw Material select 'Add Composition to Raw Material' to go to the CDT (Composition Design Tool).

Add the ingredients to the composition by entering a search term in the 'Code' box. You can search by Code, Name, CAS Number and many other identifiers.

Select Component > Add a Concentration > Press Enter to go to a new line.

Repeat until composition is complete. Click 'Save & Check In'

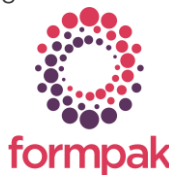

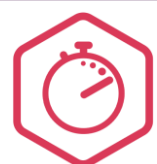

## Frequently Asked Questions

#### Raw Material or Formulation?

A Raw Material is usually an item purchased by an organisation, even if that item has a composition (Complex Raw Material)

A Formulation is an item, usually designed by your company, for which full composition information is known (ingredients and concentrations).

### Is it possible to copy information from other Raw Materials?

When using 'Add a New Raw Material' it is possible to copy the information (including composition where applicable) from another Raw Material. Click the 'Copy from existing' button then enter the Raw Material you want to copy the information from.

In 'Modify a Raw Material' you can copy property information from a different raw material using 'Copy Properties' in the property tab. Select the item and choose which property group(s) you want to copy. • Formpak has a built in Help Centre. Click the 'Help' button to access.

Tips

- In the 'Classification' tab you can enter information on Character Class and Notes, Sensory Description and Intended Application.
- Price and Supplier information can be added to the 'Purchasing' tab. This information can be imported from other software.
- To change the code of a Raw Material use 'Assign New Code to Item'.
- To modify a composition after the Raw Material has been saved, use 'Modify a Raw Material Composition'.
- When entering a composition, there is a useful undo feature. The 'Edit History' allows you to see the changes made to the composition, select from the list to go back to that point.
- Version numbers are given for Item compositions. When first saved, the version number is 1.000. If changes are made to the composition, the version number is increased. Compare different versions of the same item in View Previous Versions of a Composition.

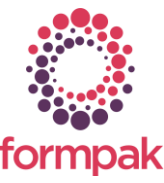

Further training on this topic is available in our <u>Adding & Managing Raw</u> <u>Materials</u> Training Plan.